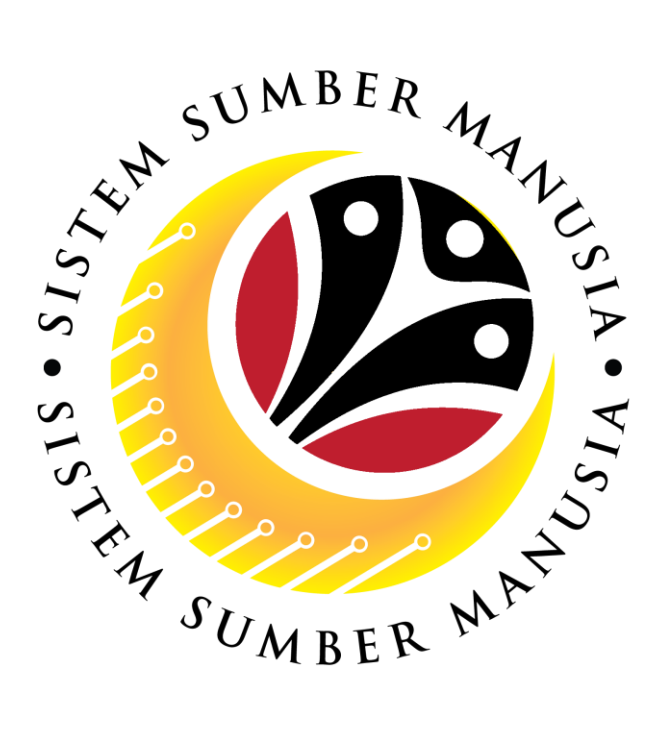

# SISTEM SUMBER MANUSIA

## User Guide for Treasury EA Administrator

## Education Allowance (Maintenance Process)

VERSION: 1.0

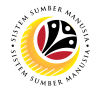

## INTRODUCTION

This user guide acts as a reference for **Treasury EA Administrator (Front End User)** to manage **Education Allowance.** All company and individual names used in this user guide have been created for the purpose of guiding users on the use of the system.

Where possible; user guide developers have attempted to avoid using actual Companies and Individuals; any similarities are coincidental.

Changes and updates to the system may lead to updates to the user guide from time to time.

Should you have any questions or require additional assistance with the user guide materials, please contact the **SSM Help Desk.** 

## GLOSSARY

The following acronyms will be used frequently:

| Term    | Meaning                               |  |  |  |
|---------|---------------------------------------|--|--|--|
| SSM     | Sistem Sumber Manusia                 |  |  |  |
| SAP GUI | SAP Graphical User Interface/Back End |  |  |  |
| FIORI   | Front End/Web Portal                  |  |  |  |
| ESS     | Employee Self Service                 |  |  |  |
| MSS     | Manager Self Service                  |  |  |  |
| EA      | Education Allowance                   |  |  |  |

### **FURTHER ASSISTANCE**

Should you have any questions or require additional assistance with the user guide materials, please contact **SSM Help Desk** at **+673 2382227** or e-mail at **ssm.helpdesk@dynamiktechnologies.com.bn**.

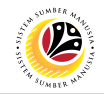

## **Table of Content**

| Topics                                           | Page     |
|--------------------------------------------------|----------|
| Introduction                                     | <u>2</u> |
| Glossary                                         | 2        |
| Further Assistance                               | 2        |
| Process Overview                                 | <u>4</u> |
| Maintain Education Allowance Application Details | <u>5</u> |

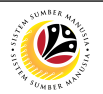

## **Process Overview**

### **Maintain Education Allowance Application Details**

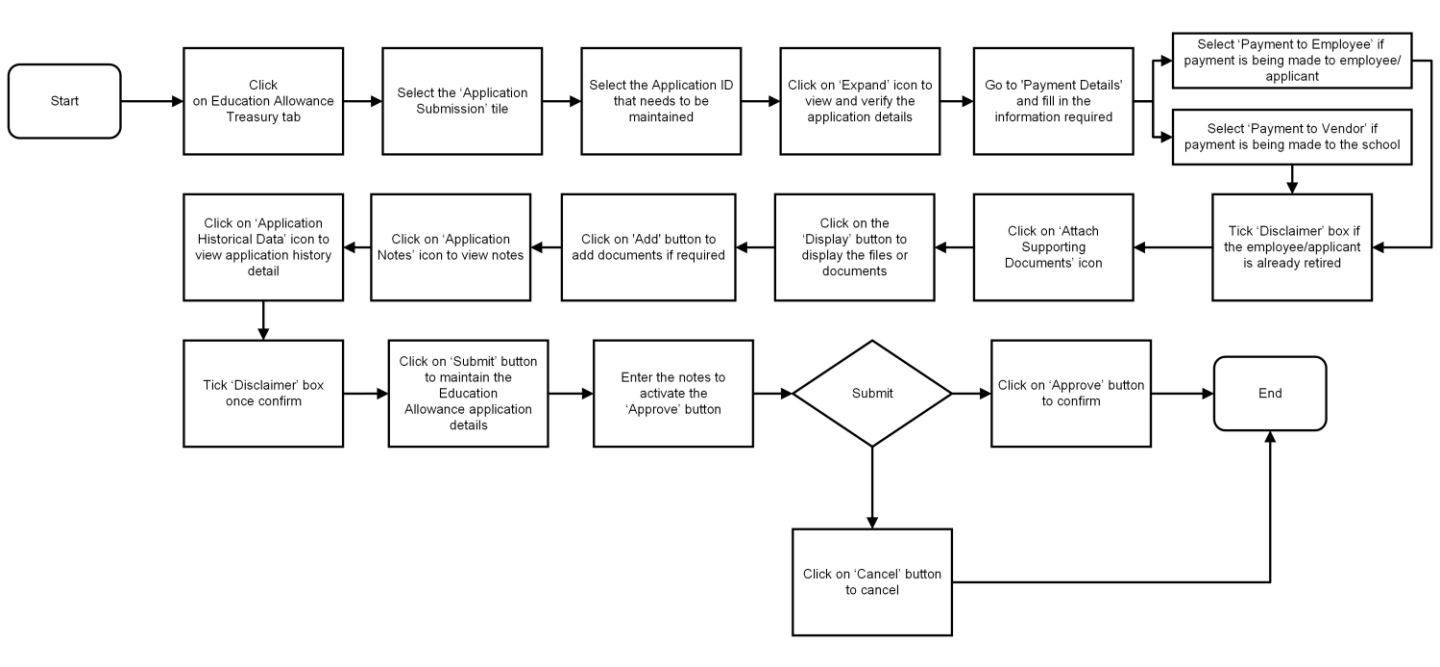

## **Sistem Sumber Manusia - Education Allowance**

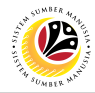

| MAINTAIN EDUCATION               | Front End User            |
|----------------------------------|---------------------------|
| ALLOWANCE<br>APPLICATION DETAILS | Treasury EA Administrator |

- 1. Click on Education Allowance Treasury tab.
- 2. Select Application Submission tile.

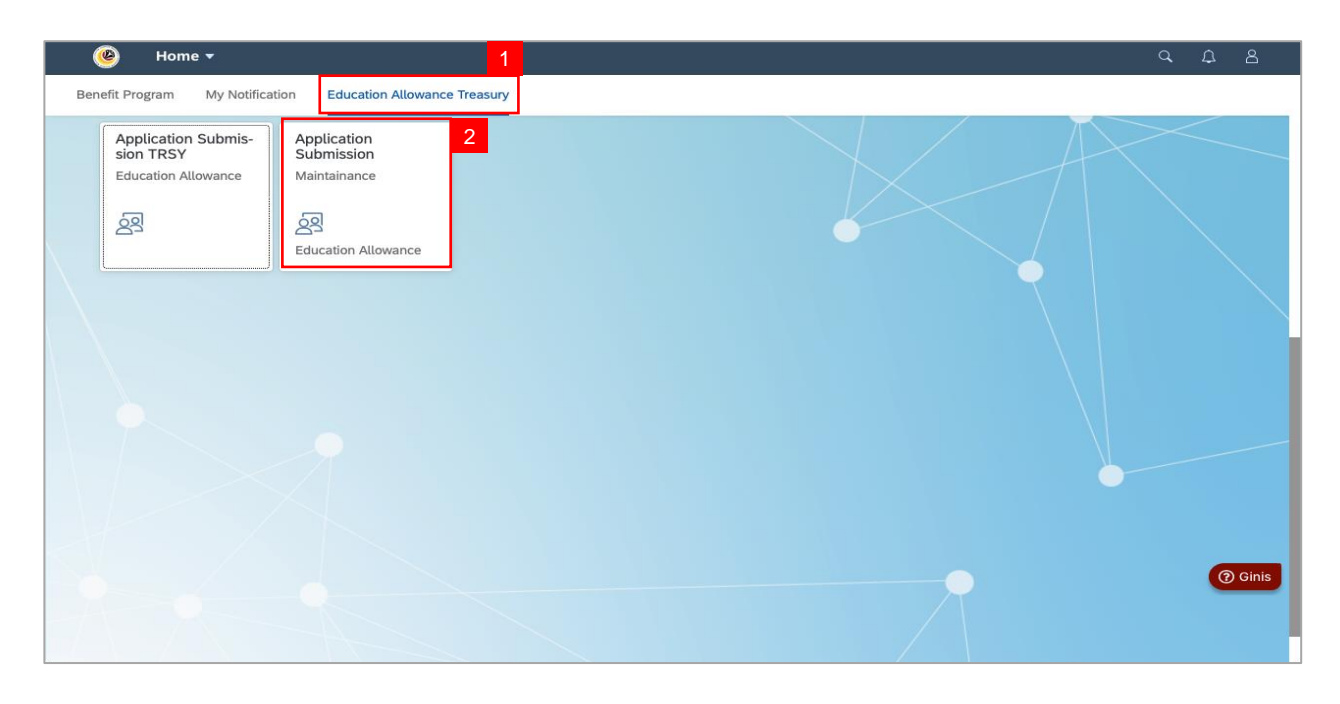

3. Under the Application List, select the Application ID that needs to be maintained.

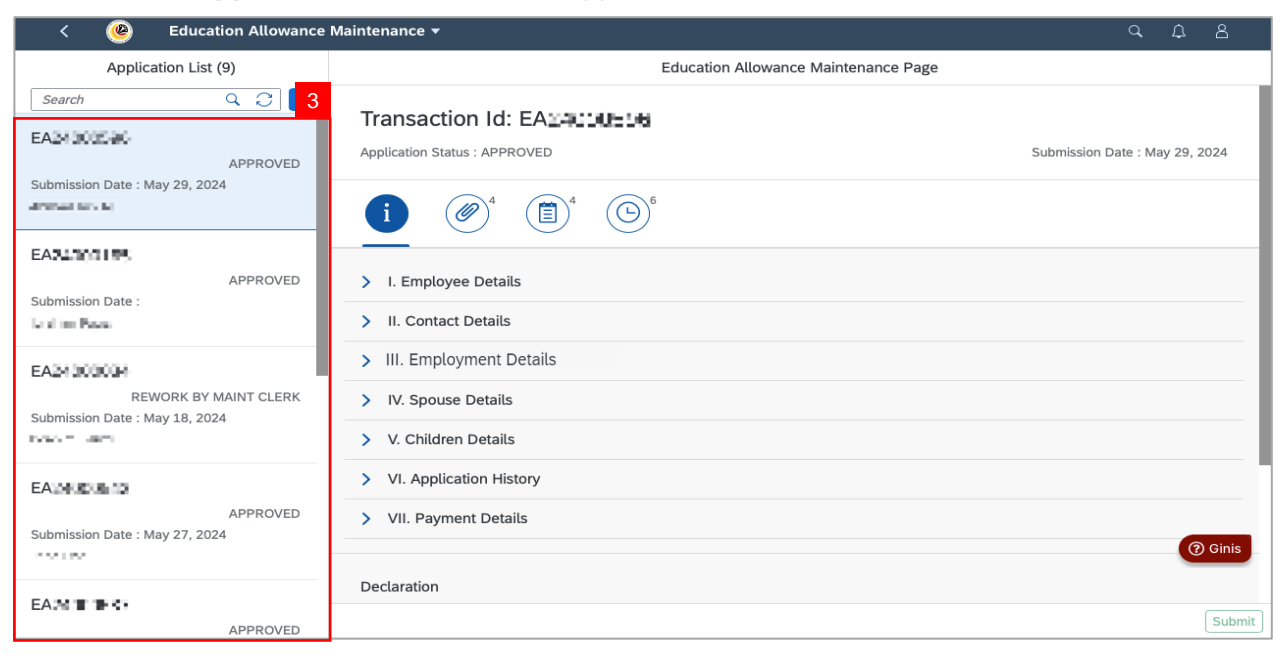

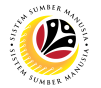

4. Under Application Details tab, EA Administrator may verify the application details.

Note: Please ensure that all mandatory documents are uploaded on Family Information.

| < 🥝 Education Allowance                                                 | Maintenance 🔻                                                                                        | 9, 4 B                         |
|-------------------------------------------------------------------------|----------------------------------------------------------------------------------------------------|--------------------------------|
| Application List (9)                                                    | Education Allowance Maintenance Page                                                                 |                                |
| Search C C V                                                            | Transaction Id: EATATIONETH<br>4 tion Status : APPROVED<br>i i i i i i i i i i i i i i i i i i i     | Submission Date : May 29, 2024 |
| La al ren Pausa                                                         | > II. Contact Details                                                                                |                                |
| EALM 2000004<br>REWORK BY MAINT CLERK<br>Submission Date : May 18, 2024 | <ul> <li>III. Employment Details</li> <li>IV. Spouse Details</li> <li>V. Children Details</li> </ul> |                                |
| EALM EDIE 10<br>APPROVED<br>Submission Date : May 27, 2024              | <ul> <li>VI. Application History</li> <li>VII. Payment Details</li> </ul>                            | (?) Ginis                      |
|                                                                         | Declaration                                                                                          | Submit                         |

- 5. Go to Section VII. Payment Details.
- 6. Please fill in the information required.

| < 🤒 Education Allowance                                                 | Maintenance ▼                                                                                                    |
|-------------------------------------------------------------------------|----------------------------------------------------------------------------------------------------|
| Application List (9)                                                    | Education Allowance Maintenance Page                                                                                                    |
| Search Q 📿 🔽                                                            | VII. Payment Details 5                                                                                                    |
| Submission Date : May 29, 2024                                          | For Office Use Only.                                                                                                    |
| EA24000185                                                              | 6 Member: Add Arnad V  Payment to Employee  Payment to Vendor                                                                                                    |
| APPROVED<br>Submission Date :<br>มีเป็นที่ให หมาย                       | Calculated Entitlement Amount: BND Calculate Approved Entitlement Amount: 102.13 BND Backdated Amount: SELECE BND                                                                   |
| EA24000034                                                              | Overpayment Amount: BNG DND One-Time Payment                                                                                                    |
| REWORK BY MAINT CLERK<br>Submission Date : May 18, 2024<br>Ibrahim Faux | Monthly Overpayment Amount:     P.P.T     BND       Overpayment Period:     MMM d, y     III     III       Allowance Date:     May 1, 2024     III     to:     Jul 31, 2024     III |
| EA24000842                                                              | Payee: SAT KOO LUDA, SDN 3 D CP<br>Account: D000000000110415100                                                                                                    |
| Submission Date : May 27, 2024                                          | Bank: HHHL () Ginis                                                                                                    |
| EA2d0001537                                                             | Submit                                                                                                    |

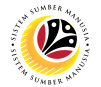

Note: Select 'Payment to Employee' if payment is being made to employee / applicant.

Select 'Payment to Vendor' if payment is being made to the school / institution.

7. Tick **Disclaimer** checkbox if the employee/applicant is already retired.

| < 🕑 Education Allowance        | Maintenance 🔻                            | с. <u>с</u> . В.                                             |  |  |  |  |
|--------------------------------|------------------------------------------|--------------------------------------------------------------|--|--|--|--|
| Application List (9)           | Education Allowance Maintenance Page     |                                                              |  |  |  |  |
| Search Q 💭 🏹                   | <ul> <li>VII. Payment Details</li> </ul> |                                                              |  |  |  |  |
| EA24000598                     |                                          | Version: 0000000001 ~                                        |  |  |  |  |
| Submission Date : May 29, 2024 | i For Office Use Only.                   |                                                              |  |  |  |  |
| Ahmad bin AC                   |                                          | Note                                                         |  |  |  |  |
| EA240001185                    | Member:                                  | Add Ammed V O Payment to Employee O Payment to Vendor        |  |  |  |  |
| APPROVED                       | Calculated Entitlement Amount:           | INS IN BND Calculate                                         |  |  |  |  |
| Bullin Huz                     | Approved Entitlement Amount:             | 303.30 BND                                                   |  |  |  |  |
|                                | Backdated Amount:                        | 324.4X BND                                                   |  |  |  |  |
| EA2d00003d                     | Overpayment Amount:                      | BND One-Time Payment                                         |  |  |  |  |
| REWORK BY MAINT CLERK          | Monthly Overpayment Amount:              | D M BND                                                      |  |  |  |  |
| Submission Date : May 18, 2024 | Overpayment Period:                      | MMM d, y 🗰 to: MMM d, y 🗰                                    |  |  |  |  |
| Actual of Parada               | Allowance Date:                          | May 1, 2024 📰 to: Jul 31, 2024 📰                             |  |  |  |  |
| EA24000643                     | Payee:                                   | SAF KOC (LIDW, SDH 2, D                                      |  |  |  |  |
| APPROVED                       | Account:                                 | 202002008623110412103                                        |  |  |  |  |
| Submission Date : May 27, 2024 | Bank:                                    | (?) Ginis                                                    |  |  |  |  |
| TRUE COR                       | 7                                        | I acknowledge that this employee is no longer active and the |  |  |  |  |
| EA2d000537                     |                                          | payment will proceed to the selected Payee                   |  |  |  |  |
| APPROVED                       |                                          | Subm                                                         |  |  |  |  |

#### 8. Click on Attachment tab.

- 9. Click on **Display** button to view the attachments.
- 10. Click on Add (+) button to upload attachments (if required).

| < 🥘 Education Allowance                                                | Maintenance 🔻                        |               |                                         |                      | Q 1                     | 28        |
|------------------------------------------------------------------------|--------------------------------------|---------------|-----------------------------------------|----------------------|-------------------------|-----------|
| Application List (9)                                                   | Education Allowance Maintenance Page |               |                                         |                      |                         |           |
| Search Q 📿 🏹<br>EA.* 300<br>APPROVED<br>Submission Date : May 29, 2024 | Transaction Id: E                    | EA24000505    |                                         |                      | Submission Date : May : | 29, 2024  |
| EA3 10 E LINE<br>APPROVED<br>Submission Date :                         | View Personal Attachment             |               |                                         |                      |                         | 0         |
| EA THE CON                                                             | Supporting Document Supporting Doc   | PDF, JPG, PNG | File Name<br>EA24000596_001_001.jp<br>g | File Size<br>25.1 KB | Display                 |           |
| Submission Date : May 18, 2024                                         | Supporting Doc                       | PDF, JPG, PNG | EA24000596_001_002.jp<br>g              | 25.1 KB              | Display                 |           |
|                                                                        | Supporting Doc                       | PDF, JPG, PNG | EA24000596_001_003.jp<br>g              | 25.1 KB              | Display                 |           |
| EADIALE 12<br>APPROVED                                                 | Supporting Doc                       | PDF, JPG, PNG | EA24000596_001_004.jp<br>g              | 25.1 KB              | Display                 |           |
| Submission Date : May 27, 2024                                         |                                      |               |                                         |                      |                         | (?) Ginis |
| EA: Weiter Holds                                                       | Declaration                          |               |                                         |                      |                         |           |
| APPROVED                                                               |                                      |               |                                         |                      |                         | Submit    |

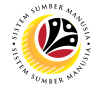

11. Click on **Notes** tab to view any remarks or notes entered by **Employee** and/or **Department**.

| < 🥘 Education Allowance                                                | Maintenance 🔻                                                                                 |              | Q        | ¢        | 8      |
|------------------------------------------------------------------------|-----------------------------------------------------------------------------------------------|--------------|----------|----------|--------|
| Application List (9)                                                   | Education Allowance Maintenance Page                                                          |              |          |          |        |
| Search Q C V<br>EALLOCHA<br>APPROVED<br>Submission Date : May 29, 2024 | Transaction Id: EALALIUELE<br>Application Status : APPROVED<br>11<br>(i) @ 4 (5) <sup>6</sup> | Submission D | ate : Ma | ay 29, 2 | :024   |
| EALM DUTIEN APPROVED<br>Submission Date :                              | Notes<br>May 29, 2024                                                                         |              |          |          |        |
| EACHER COM<br>REWORK BY MAINT CLERK<br>Submission Date : May 18, 2024  | May 29, 2024                                                                                  |              |          |          |        |
| EALM BUIL-EL<br>APPROVED<br>Submission Date : May 27, 2024             | A may 29, 2024<br>A may 29, 2024<br>May 29, 2024                                              |              |          | 0        | Ginis  |
| EACHINE THE APPROVED                                                   |                                                                                               |              |          |          | Submit |

- 12. Click on **Application History** tab to view application history details.
- 13. Tick on **Declaration** checkbox.
- 14. Click on **Submit** button to submit the application.

| < 🧶 Education Allowance                                               | Maintenance 👻                                          |                                                                                                    |                                                                                                    |                                                             | 9 A B                                                                 |
|-----------------------------------------------------------------------|--------------------------------------------------------|----------------------------------------------------------------------------------------------------|----------------------------------------------------------------------------------------------------|-------------------------------------------------------------|-----------------------------------------------------------------------|
| Application List (9)                                                  |                                                        | Educa                                                                                                    | tion Allowance Maintenance Pa                                                                                    | ge                                                          |                                                                       |
| Search Q C 7                                                          |                                                        |                                                                                                    |                                                                                                    |                                                             |                                                                       |
| EA24000596                                                            | (i) (@)*                                               |                                                                                                    |                                                                                                    |                                                             |                                                                       |
| APPROVED<br>Submission Date : May 29, 2024                            | History                                                |                                                                                                    |                                                                                                    |                                                             |                                                                       |
| Ahmad bin Ali                                                         | Employee                                               | Date                                                                                                    |                                                                                                    | Time                                                        | Status                                                                |
| EA24000185                                                            | 10103807                                               | May 29, 2024                                                                                                 | 14:08:05                                                                                                    | P                                                           | DRAFTED                                                               |
| APPROVED<br>Submission Date :                                         | 50500000                                               | May 29, 2024                                                                                                 | 14:12:07                                                                                                    | P                                                           | SUBMITTED                                                             |
| Logi e Barri                                                          | 2020.0585                                              | May 29, 2024                                                                                                 | 14:19:57                                                                                                    | Ð                                                           | ENDORSED                                                              |
| EA76000034                                                            | 90303665                                               | May 29, 2024                                                                                                 | 14:23:10                                                                                                    | Ð                                                           | VERIFIED                                                              |
| REWORK BY MAINT CLERK                                                 | 98000685                                               | May 29, 2024                                                                                                 | 14:23:10                                                                                                    | Ð                                                           | VERIFIED                                                              |
| Submission Date : May 18, 2024                                        | 00000056                                               | May 29, 2024                                                                                                 | 14:26:16                                                                                                    | Ð                                                           | REWORK TO VERIFIER                                                    |
| EA24000542<br>APPROVED<br>Submission Date : May 27, 2024<br>Jane C 34 | 13<br>✓ Segala butir-<br>keterangan yi<br>(termasuk pe | butir keterangan yang saya turunka<br>ang palsu, mengelirukan atau tidah<br>ndakwaan jenayah) dan jika berke | an dalam borang ini adalah benar. Jii<br>tepat, saya mengaku bahawa saya<br>naan, saya juga boleh dikenakan tini | ka saya didapati r<br>boleh dikenakan<br>dakan tatatertib d | memberikan butir-butir<br>tindakan undang-undang<br>tibawah mana-mana |
| EA70000137<br>APPROVED                                                | peraturan yar                                          | ng berkaitan dengan kelakuan dan                                                                             | tatatertib pegawai-pegawai Kerajaar                                                                              | 1.                                                          | 14<br>Submit                                                          |

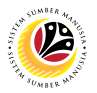

Note: The Confirmation message will be displayed.

- 14. Enter remarks or notes in the space provide to activate the **Approve** button.
- 15. Click on Approve button to submit the application.

| < 🕑 Education Allowance                    | Maintenance 🔻                                                                                                    |                                               | A A B                                                                   |  |  |
|--------------------------------------------|----------------------------------------------------------------------------------------------------|-----------------------------------------------|-------------------------------------------------------------------------|--|--|
| Application List (9)                       | Education Allowance Maintenance Page                                                                                                    |                                               |                                                                         |  |  |
| Search Q C V                               |                                                                                                    |                                               |                                                                         |  |  |
| EA24000696                                 |                                                                                                    |                                               |                                                                         |  |  |
| APPROVED<br>Submission Date : May 29, 2024 | History                                                                                                    |                                               |                                                                         |  |  |
| Kensid alis Ali                            | Employee Date                                                                                                    | Time                                          | Status                                                                  |  |  |
| EA24000165                                 | Confirmation of Submit                                                                                                    | Ð                                             | DRAFTED                                                                 |  |  |
| APPROVED                                   | Are you sure you want to Submit these chapters for Transaction ID: EASUMETER                                                                                                    | 3                                             | SUBMITTED                                                               |  |  |
| 14                                         | Add note (Required)                                                                                                    | 9                                             | ENDORSED                                                                |  |  |
| EA24000034                                 |                                                                                                    | Ð                                             | VERIFIED                                                                |  |  |
| REWORK BY MAINT CLERK                      | 15 Submit Cancel                                                                                                    | Ð                                             | VERIFIED                                                                |  |  |
| Submission Date : May 18, 2024             | 90000666 May 29, 2024 14:26:16                                                                                                    |                                               | REWORK TO VERIFIER                                                      |  |  |
| C Ananona an                               |                                                                                                    |                                               |                                                                         |  |  |
| APPROVED                                   | Declaration                                                                                                    |                                               |                                                                         |  |  |
| Submission Date : May 27, 2024             | Segala butir-butir keterangan yang saya turunkan dalam borang ini adalah benar. Jika s<br>keterangan yang palsu, mengelirukan atau tidak tepat, saya mengaku bahawa saya bole<br>(termasuk pendakwaan ienavah) dan iika berkenaan, saya juga boleh dikenakan tindak | aya didapati<br>ah dikenakan<br>an tatatertib | memberikan butir-butir<br>1 tindakan undang-undang<br>dibawah mana-mana |  |  |
| EA24000507                                 | peraturan yang berkaitan dengan kelakuan dan tatatertib pegawai-pegawai Kerajaan.                                                                                                    |                                               |                                                                         |  |  |
| APPROVED                                   |                                                                                                    |                                               | Submit                                                                  |  |  |

Outcome: Application maintenance has successfully been submitted to EA Treasury

Verifier.